# *i-*87123

## Quick Start User Guide

### 1. Introduction

This user guide introduces how to apply the i-87123 into users' application quickly and easily. Therefore, it only provides the basic instructions. For more detail information about the driver, please refer to the i-87123 user manual in the product CD:

#### \CANopen\master\i-87123\

Or download it from the following web site:

http://www.icpdas.com/products/Remote\_IO/can\_bus/i-87123.htm

## 2. Getting Start

Before following the steps below, users need to prepare some hardware, an i-87123, a CANopen slave device and a WinCon or an i-8000 series MCU.

#### 2.1 Operating Procedure for I-8000 series MCU

Step 1: Put i-87123 in slot 0 of i-8000 series MCU (ex. i-8411) and connect the CAN port of i-87123 with the CAN port of CANopen slave device as following figure. Then power on these hardware.

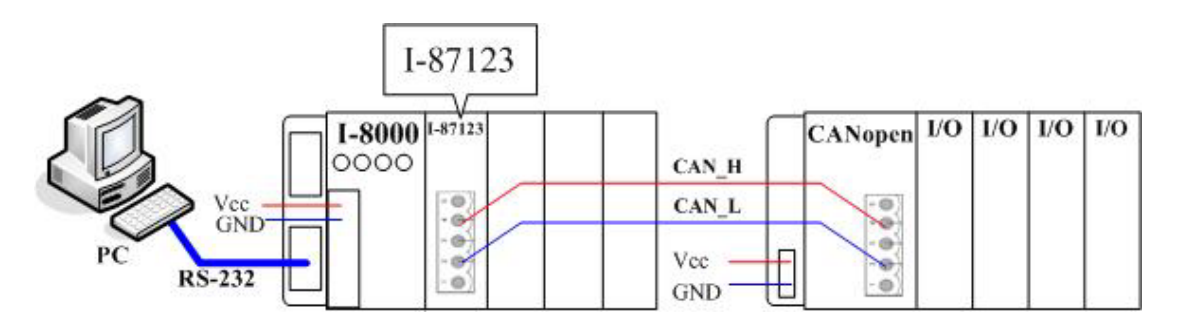

Step 2: Use 7188xw.exe to download the demo program, TestProg.exe from CAN CD ":\\CANopen\master\i-87123\TestProg\I-8000\" to i-8411.

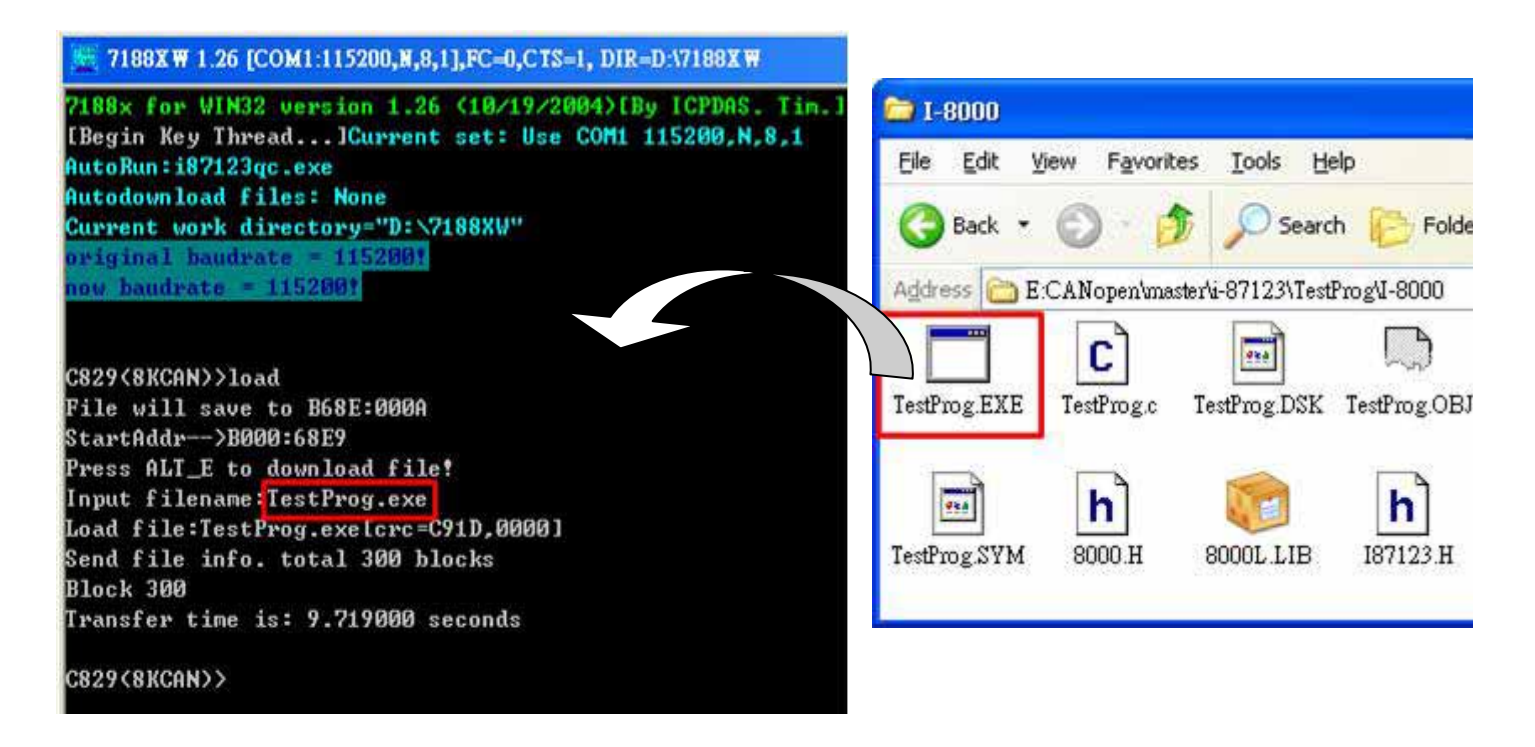

Step 3: Execute the TestProg.exe on i-8000 MCU.

| 🔀 7188XW 1 24 [COM1:115200,N,8,1],FC=0,CTS=1, DIR=C \Program Files\7188E\PCDiag 📃 🗖 🗙                           |
|----------------------------------------------------------------------------------------------------|
| 7188x for WIN32 version 1.24 (10/31/2003)[By ICPDAS. Tim.]                                                      |
| Autodownload files: None                                                                                        |
| Current work directory="C:\Program Files\7188E\PCDiag"<br>original baudrate = 1152001<br>now baudrate = 1152001 |
| i-8000>run                                                                                                    |
| /***********************                                                                                        |
| /*Library Version = 1.00*/                                                                                      |
| /***************************                                                                                    |
| I-87123 slot(0~7):                                                                                              |
|                                                                                                    |

Step 4: Input the slot No. 0 and select the baud 125Kbps of i-87123 (Assume that the baud of CANopen slave device is 125Kbps.). Then, the i-87123 will be configured and the total functions (a ~ q) of this demo will be represented.

7188X W 1.26 [COM1:115200.

|                                         | a. Add Node:          |
|-----------------------------------------|-----------------------|
|                                         | b. Remove Node:       |
| 1.26 [COM1:115200,N,8,1],FC=0,CTS=1,    | c. Get state:         |
|                                         | d. Change state:      |
| /************************************** | e. Guarding:          |
| /*Library Version = 1.00*/              | f. Change EMCY ID:    |
| /*************************************  | g. Change SYNC ID:    |
| I-87123 slot(0~7):0                     | h. Send SYNC:         |
| 0:10Kbps                                | i. ReadSDO:           |
| 1:20Kbps                                | j. WriteSDO:          |
| 2:50Kbps                                | k. Install PDO:       |
| 3:125Kbps                               | 1. Remove PDO:        |
| 4:250Kbps                               | m. Set PDOResponse:   |
| 5:500Kbps                               | n. Remote PDO:        |
| 6:800Kbps                               | o. Write PDO:         |
| 7:1000Kbus                              | p. Set Tx type:       |
| I-87123 baud<0~7>:3                     | g. Shutdown and exit: |
| Configure OK                            |                       |

Step 5: Input 'a' to use Add Node function and input '1' to add the CANopen slave device with node ID 1. Afterwards, the other functions (b ~ p) will be available with this node. Users can also input 'q' to exit this program.

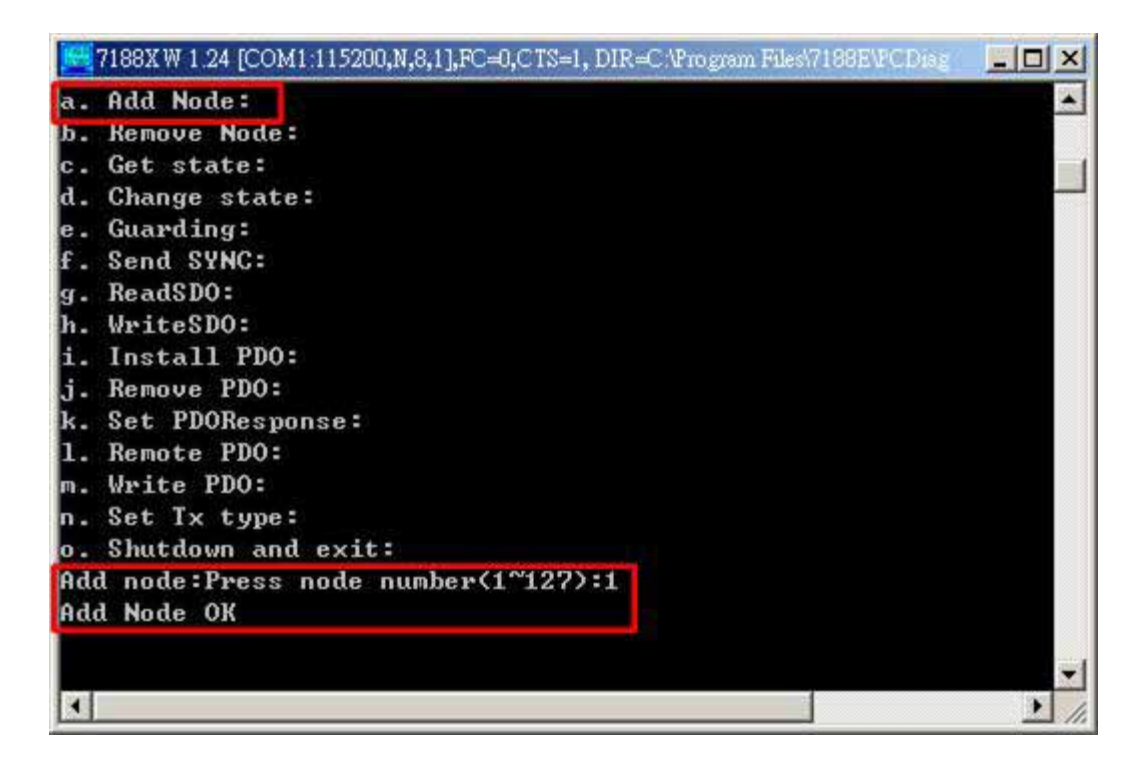

| 5 T188X W 1.24 [COM1:115200,N,8,1],FC=0,CTS=1, DIR=C \Program F | 🔀 7188X W 1.24 [COM1:115200,N,8,1],FC=0,CTS=1, DIR=C \Program Files\716 |
|-----------------------------------------------------------------|-------------------------------------------------------------------------|
| d. Change state:                                                | d. Change state:                                                        |
| e. Guarding:                                                    | e. Guarding:                                                            |
| F. Send SYNC:                                                   | f. Send SYNC:                                                           |
| g. ReadSDO:                                                     | g. ReadSDO:                                                             |
| h. WriteSDO:                                                    | h. WriteSDO:                                                            |
| i. Install PDO:                                                 | i. Install PDO:                                                         |
| j. Remove PDO:                                                  | j. Remove PDO:                                                          |
| k. Set PDOResponse:                                             | k. Set PDOResponse:                                                     |
| 1. Remote PDO:                                                  | 1. Remote PDO:                                                          |
| m. Write PDO:                                                   | m. Write PDO:                                                           |
| n. Set Tx type:                                                 | n. Set Ix type:                                                         |
| o. Shutdown and exit:                                           | o. Shutdown and exit:                                                   |
| Add node:Press node number(1~127):1                             | Add node:Press node number(1~127):1                                     |
| Add Node OK                                                     | Add Node OK                                                             |
| Guarding:Press node number(1~127):1                             | SYNC:Press SYNC COB ID(hex):80                                          |
| Guarding:Press guard time(0~65535 ms):1000                      | SYNC:Press cyclic type(0:non-cyclic, 1:cyclic):1                        |
| Guarding:Press life time(0~255):2                               | SYNC:Press cyclic timer(0~65535 ms):1000                                |
| Guarding OK                                                     | SendSYNC OK                                                             |
|                                                                 | 2 m                                                                     |
|                                                                 |                                                                         |

#### Set guarding

#### Set SYNC

| 1.24 [COM1:115200,N,8,1],FC=0,CTS=1, DIR=C?                                                               | 7188X W 1 24 [COM1:115200,N,8,1],FC=0,CTS=1, DIR=C:\Program Files\7188E\PCDiag 📰 🗖                                   |
|----------------------------------------------------------------------------------------------------|----------------------------------------------------------------------------------------------------|
| e. Guarding:<br>f Send SYNC:                                                                              | g. ReadSDO:<br>h. WriteSDO:                                                                                          |
| g. ReadSDO:                                                                                               | i. Install PDO:                                                                                                    |
| h. WriteSDO:<br>i. Install PDO:                                                                           | k. Set PDOResponse:                                                                                                  |
| j. Remove PDO:<br>k. Set PDOResponse:                                                                     | 1. Remote PDO:<br>m. Write PDO:                                                                                      |
| 1. Remote PDO:                                                                                            | n. Set Tx type:<br>o. Sbutdown and exit:                                                                             |
| n. Set Tx type:                                                                                           | Add node:Press node number(1~127):1                                                                                  |
| o. Shutdown and exit:<br>Add node:Press node number(1~127):1<br>Add Node OK                               | Write SDO:Press node number(1~127):1<br>Write SDO:Press index(hex):6200                                              |
| Read SDO:Press node number(1~127):1<br>Read SDO:Press index(hex):1000<br>Read SDO:Press sub-index(hex):00 | Write SDO:Press sub-index(hex):01<br>Write SDO:data length and data(hex)(len,d0,d1,d2,d3):1,ff<br>Write SDO data OK. |
| SDO data: [43][0][10][0][91][1][7][0]                                                                     | PDO: [181] [FF][0]                                                                                                   |
| k                                                                                                    |                                                                                                    |

Read data with SDO protocol

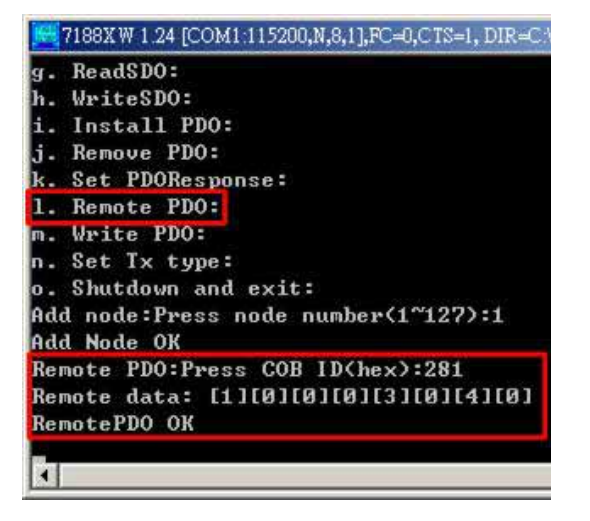

Write data with SDO protocol

| j. Remove PDO:                                                                                                    |                                 |
|----------------------------------------------------------------------------------------------------|---------------------------------|
| k. Set PDOResponse:                                                                                                    |                                 |
| 1. Remote PDO:                                                                                                    |                                 |
| m. Write PDO:                                                                                                    |                                 |
| n. Set Ix type:                                                                                                    |                                 |
| o. Shutdown and exit                                                                                                    | :                               |
| Add node:Press node                                                                                                    | number(1~127):1                 |
| Add Node OK                                                                                                    |                                 |
| Write PDO:Press COB                                                                                                    | ID(hex):201                     |
| Write PDO:Press data                                                                                                    | offset:0                        |
| Write PDO:Press data                                                                                                    | length:2                        |
| Write PDO:Press data                                                                                                    | (d0,d1,d2,d3,d4,d5,d6,d7):ff,ff |
| WritePDO OK                                                                                                    |                                 |
| PDO: [181] [FF][FF]                                                                                                    |                                 |
| in the second second se |                                 |
|                                                                                                    |                                 |

Remote data with remote PDO protocol

#### Write data with PDO protocol

#### 2.2 Operating Procedure for WinCon series MCU

Step 1: Put i-87123 in slot 1 of WinCon and connect the CAN port of i-87123 with the CAN port of CANopen slave device as follow figure. Then power on these hardware.

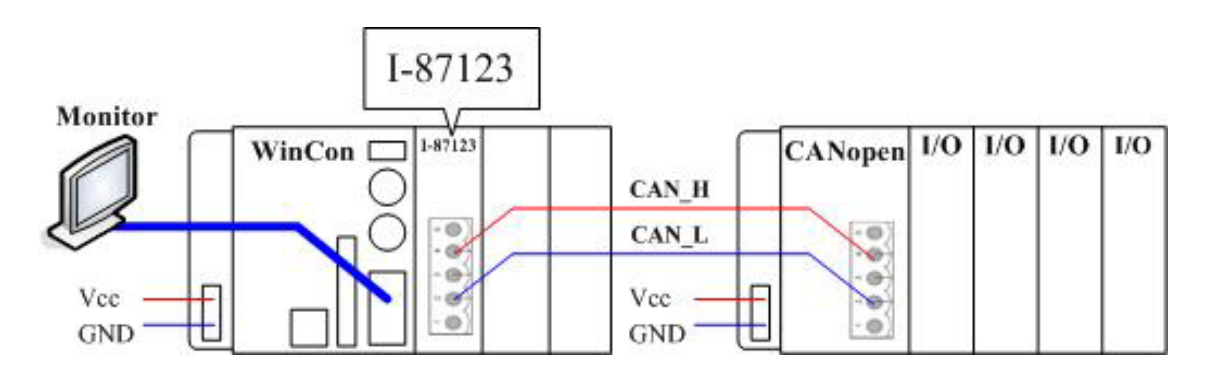

Step 2: Use FTP to download TestProg.exe and i87123.dll in to WinCon. Users can get these two files from the following paths of CAN CD.

":\\CANopen\master\i-87123\TestProg\WinCon\ARMV4Rel"

#### ":\\ CANopen\master\i-87123\library"

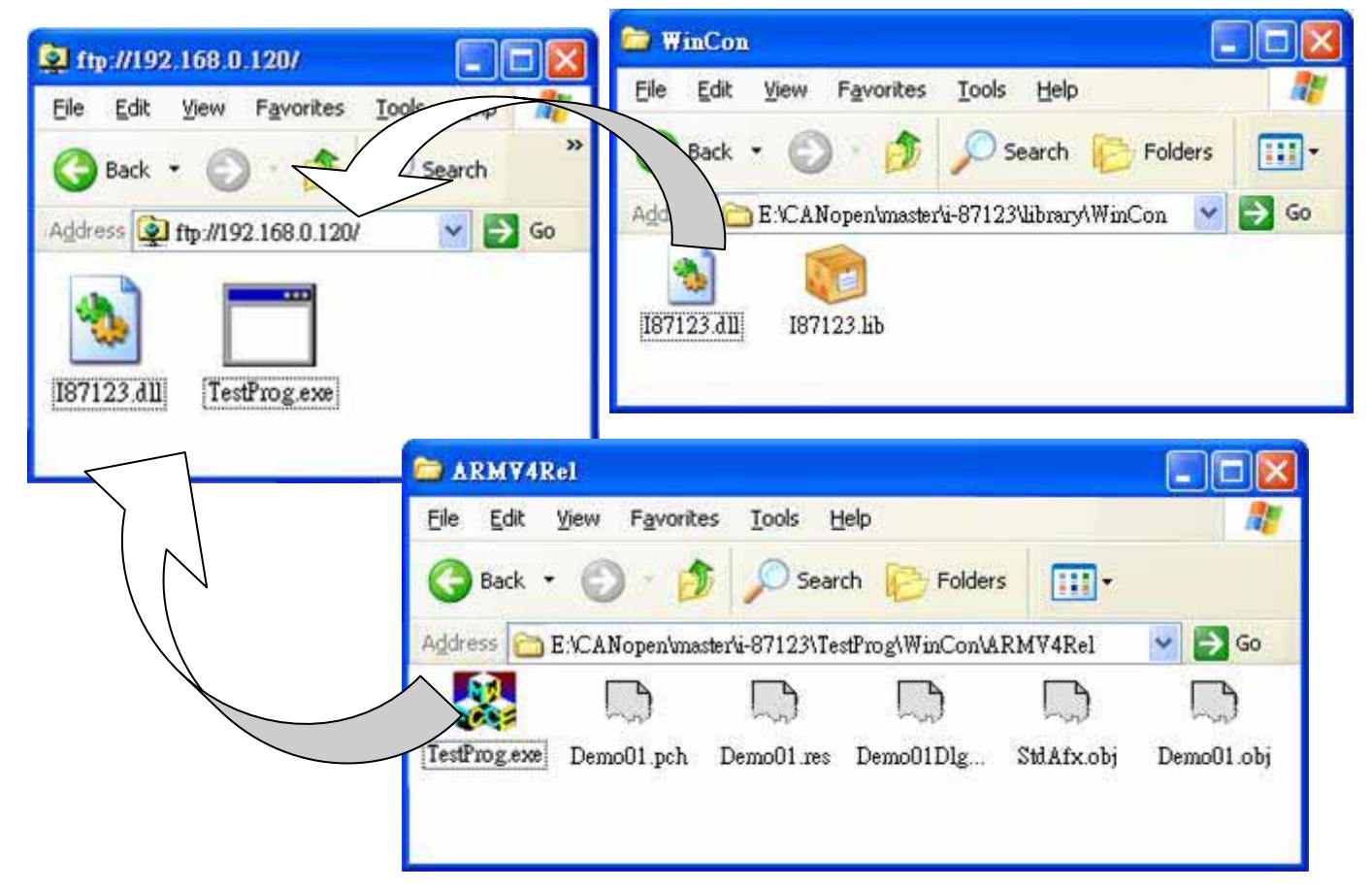

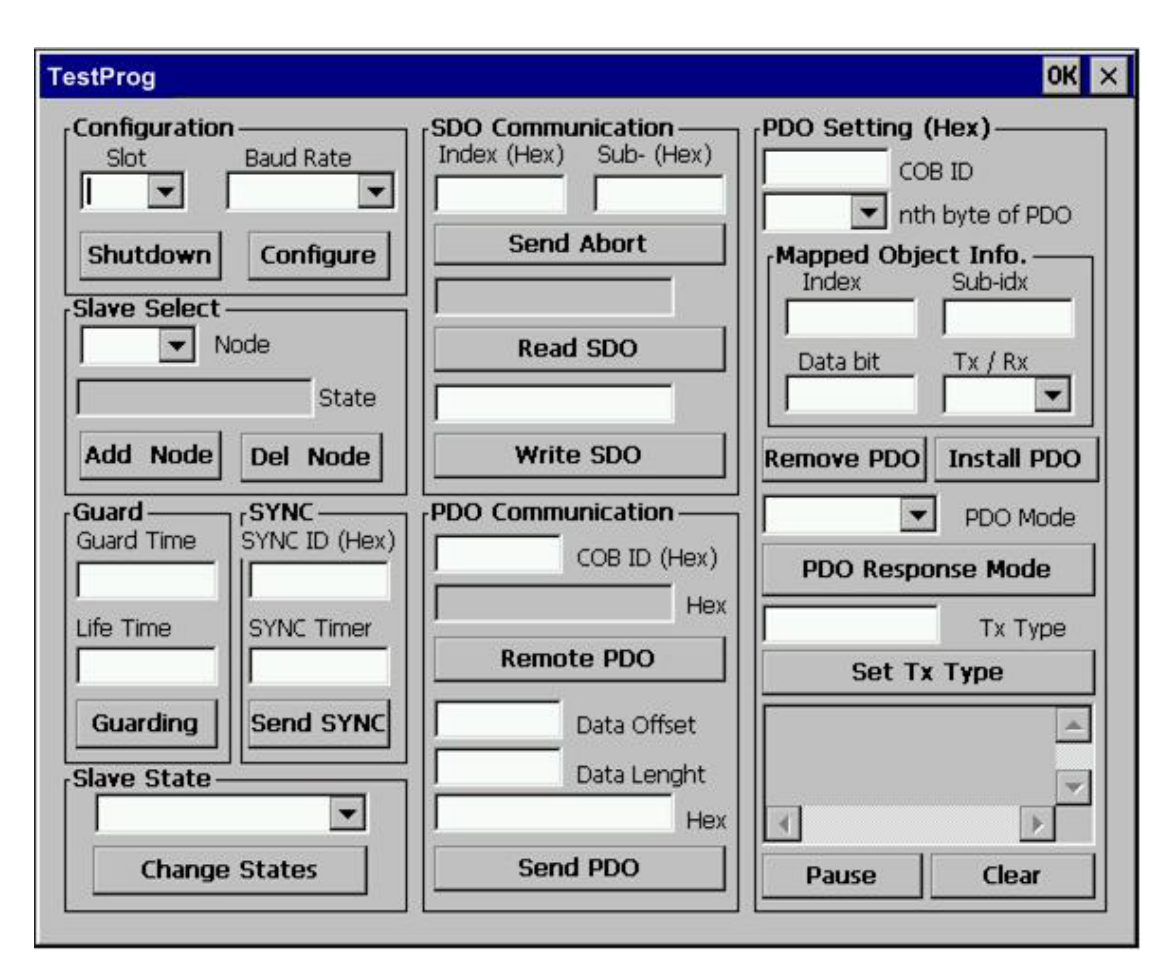

Step 4: Execute the TestProg.exe test program on WinCon.

Step 5: Select the slot No. and CAN baud rate of the i-87123. Then click the Configure button. Here, assume the baud of CANopen slave device is 125Kbps.

| Slot     | Baud Rate |
|----------|-----------|
| 1 💌      | 125K 💌    |
| Shutdown | Configure |

Step 6: Select the CANopen node ID of the CANopen slave device and click the Add Node button to add the CANopen slave into the node list of i-87123. If add completely, the state of slave device will be obtained.

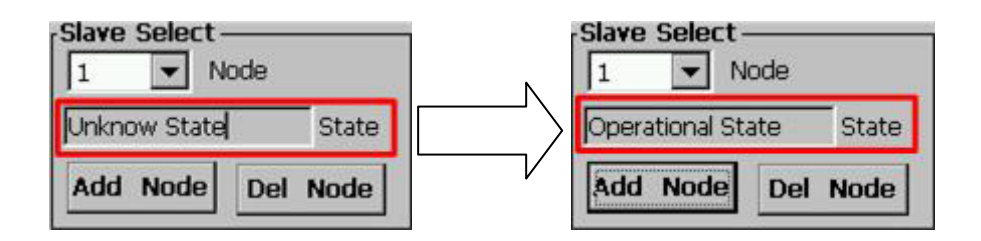

Step 7: Afterwards, users can control and monitor the slave device by several communication methods, such as NMT SDO, PDO, and so on.

| Guard Time<br>1000<br>Life Time<br>2<br>Guarding | SYNC ID (Hex)<br>80<br>SYNC Timer<br>1000<br>Send SYNC | Slave State<br>Pre-Operational State ▼<br>Change States |
|--------------------------------------------------|--------------------------------------------------------|---------------------------------------------------------|
| Set guarding                                     | Set SYNC                                               | Set slave state                                         |
|                                                  |                                                        | SDO Communication<br>Index (Hex) Sub- (Hex)<br>6200 01  |
| SDO Communic<br>Index (Hex) Si                   | ation<br>ub- (Hex)                                     | 60006201                                                |
| Send Ab                                          | ort                                                    | Read SDO                                                |
| 4300100091010                                    | =00                                                    | ff                                                      |
| Read SD                                          | o                                                      | Write SDO                                               |
|                                                  |                                                        |                                                         |

Read data with SDO protocol

| 201 | COB ID (Hex) |
|-----|--------------|
|     | Hex          |
| Re  | emote PDO    |
| 0   | Data Offset  |
| 1   | Data Lenght  |
| аа  | Hex          |
| -   | Send PDO     |

Write data with SDO protocol

| 181 | COB ID (Hex) |
|-----|--------------|
| AA  | He           |

Send data with PDO protocol Remote data with remote PDO protocol